# Moodle操作說明

(六)期末總成績權重設定

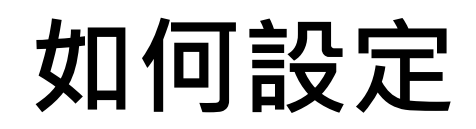

課程

設定

#### 步驟一:點選成績

♀ 國立臺灣科技大學 首頁 儀表板 我的課程 網站管理 操作說明 課程大綱查詢 私人檔案

成員 成績 報表 更多 ∨

# 110.2【資工系】CS4903701 資工實務校外實習(二) Practical Training for Computer Science(II)

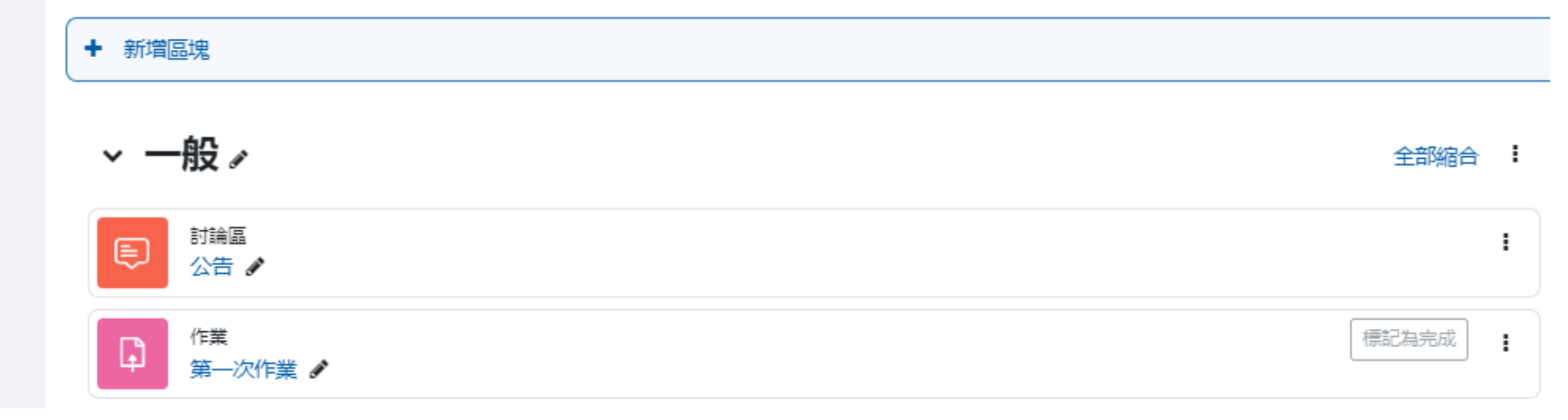

## 如何設定

|          | 課程                                                                                                    | 設定                                                                         | 成員                 | 成績 | 報表   | 更多▼ |     |  |             |                             |       |              |      |  |  |
|----------|----------------------------------------------------------------------------------------------------|----------------------------------------------------------------------------|--------------------|----|------|-----|-----|--|-------------|-----------------------------|-------|--------------|------|--|--|
| 11<br>Co | <br>110.2【資工系】CS4903701 資工實務校外實習(二) Practical Training for<br>Computer Science(II): 編輯類別和項目: 成績簿設定<br>步驟三:點小箭頭選"成績簿設定" |                                                                            |                    |    |      |     |     |  |             |                             |       |              |      |  |  |
|          | 成績                                                                                                    | 簿設定                                                                        | ·                  | 增加 | 評分項目 | 新   | 増類別 |  |             |                             |       |              |      |  |  |
|          | 成約                                                                                                    | 成績簿設定                                                                      |                    |    |      |     |     |  |             | 步驟四:點選該課程灰色列<br>右邊的編修進入修改設定 |       |              |      |  |  |
|          | 名稱                                                                                                    |                                                                            |                    |    |      |     |     |  |             |                             | 加權量 😧 | 滿分           | 動作   |  |  |
|          | •                                                                                                    | ■ 110.2【資工系】CS4903701 資工實務校外實習(二) Practical Training for Computer Science( |                    |    |      |     |     |  | Science(II) |                             |       | 编修 ~         |      |  |  |
|          |                                                                                                    | 1日第                                                                        | —次作業               |    |      |     |     |  |             |                             | 50.0  | ✿ 修改<br>● 隱藏 | 設定   |  |  |
|          |                                                                                                    | ↓ 区 測                                                                      | 驗券1                |    |      |     |     |  |             |                             | 50.0  | C 重設         | 加權量  |  |  |
|          |                                                                                                    | ∑ 課程編<br>包含3                                                               | <b>8分</b><br>2百分數. |    |      |     |     |  |             |                             |       | 200.00       | 編修 ~ |  |  |
|          |                                                                                                    |                                                                            |                    |    |      |     |     |  |             |                             |       |              |      |  |  |

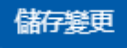

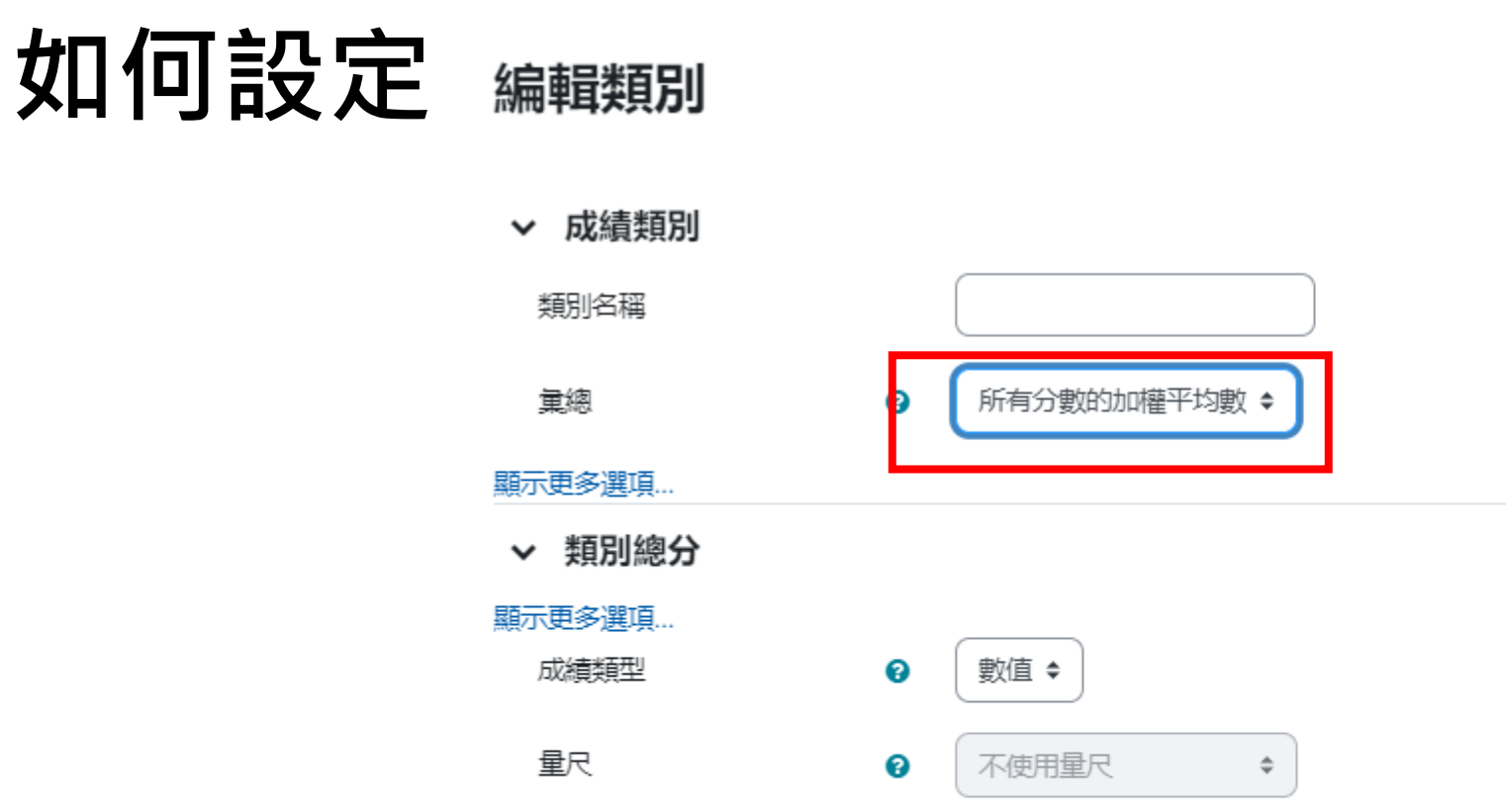

### 步驟五:此欄位改為所有分數的加 權平均數

全部縮合

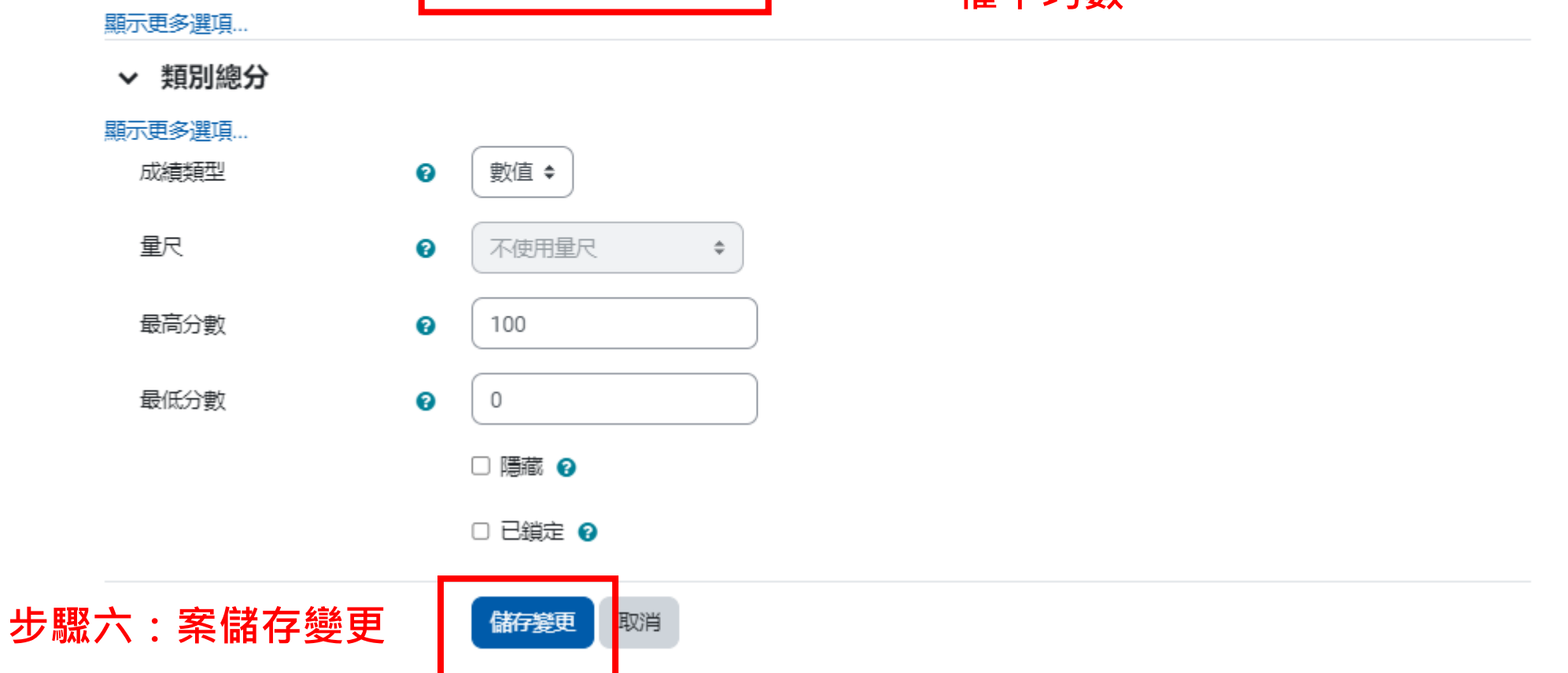

## 如何設定

### 110.2【資工系】CS4903701 資工實務校外實習(二) Practical Training for Computer Science(II): 編輯類別和項目: 成績簿設定

| 成績簿設定 · 增加評分項目 新增類別                       | 步驟七:設定權<br>相加須為100,                  | 重・總婁<br>輸入40代 | <b>文</b><br>こ |      |
|-------------------------------------------|--------------------------------------|---------------|---------------|------|
| 成績簿設定                                     | 表佔100分的40                            | 分             |               |      |
| 名稱                                        |                                      | 加權量?          | 滿分            | 動作   |
| ■ 110.2【資工系】CS4903701 資工實務校外實習(二) Practic | al Training for Computer Science(II) |               |               | 編修 🗸 |
| 1 🗊 第一次作業                                 |                                      | 40.0          | 100.00        | 编修 🗸 |
| 1 ☑ 測驗券1                                  |                                      | 60.0          | 100.00        | 编修 🗸 |
| 求課程總分<br>所有分數的加權平均數.包含空白分數.               |                                      |               | 100.00        | 編修 ~ |
| <b>師题</b> 步驟八:案儲存變更                       |                                      |               |               |      |

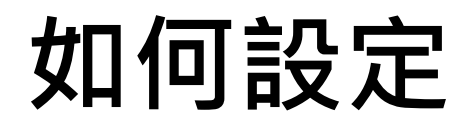

| 課程設定成員                                                                                                    | <b>成绩</b> 〕<br> |                     |      |             |            |          |  |  |  |  |  |
|----------------------------------------------------------------------------------------------------|-----------------|---------------------|------|-------------|------------|----------|--|--|--|--|--|
| 110.2【資工系】CS4903701 資工實務校外實習(二) Practical Training for<br>Computer Science(II): 瀏覽: 評分者報告                                                                                                    |                 |                     |      |             |            |          |  |  |  |  |  |
| 步驟九:回到成績頁面<br>評分者報告 ~                                                                                                    |                 |                     |      |             |            |          |  |  |  |  |  |
| 評分者報告                                                                                                    |                 |                     |      |             |            |          |  |  |  |  |  |
| 所有參與者: 3/3                                                                                                    |                 |                     |      |             |            |          |  |  |  |  |  |
| 名字 所有 A B C D E F G H I J K L M N O P Q R S T U V W X Y Z                                                                                                    |                 |                     |      |             |            |          |  |  |  |  |  |
| <sup>姓氏 MA B C D E F G H I J K L M N O P Q R S T U V W X Y Z 均算出來的課程總分</sup>                                                                                                    |                 |                     |      |             |            |          |  |  |  |  |  |
| → リー ユーノ ( 日 J H/( 日 J H/( 1 H J H/( 1 H J H/( |                 |                     |      |             |            |          |  |  |  |  |  |
| 姓氏/名字                                                                                                    | 學號              | 電子郵件信箱              | 科系   | 🛱 第一次作業 🗢 🖋 | 🖸 測驗券1 🗢 🖋 | x 課程總分 ◆ |  |  |  |  |  |
|                                                                                                    |                 |                     | 控制   | 0           | ٥          |          |  |  |  |  |  |
|                                                                                                    |                 | i@mail.ntust.edu.tw | 大學部  | 60.00       | 40.00      | 48.00    |  |  |  |  |  |
|                                                                                                    |                 |                     |      |             |            |          |  |  |  |  |  |
| · · ·                                                                                                    |                 | @mail.ntust.edu.tw  | 大學部  | 88.00       |            | 35.20    |  |  |  |  |  |
| ail.ntust.edu.tw 🛗 📥 💠 🔍                                                                                                    |                 |                     |      |             |            |          |  |  |  |  |  |
|                                                                                                    |                 |                     | 100- | 90.00       |            | 36.00    |  |  |  |  |  |
|                                                                                                    |                 |                     | 總平均  | 79.33       | 13.33      |          |  |  |  |  |  |

#### 儲存變更